## Skills Training Grants (STG) User Guide

## **Updating NAICS Code**

Last Updated: February 20, 2025

- 1. Log into the <u>Skills Training Grants page</u> with your BCeID.
- 2. Select "Organization Profile"

| BRITISH Skills Trai                                                                                                    | ning Grants                                                                       | STG Test Org1   CJG<br>Home   User Profile   O                                | 01 Test01   Log Out<br>rganization Profile |                                               |
|----------------------------------------------------------------------------------------------------|-----------------------------------------------------------------------------------|-------------------------------------------------------------------------------|--------------------------------------------|-----------------------------------------------|
| Your organization's Canada North Americ<br>Administrator (individual responsible for<br>before submitting an application. | an Industry Classification System (NAC<br>your Organization Profile) will need to | CIS) codes are currently out of date. The update the NACIS codes on your Orga | e Profile<br>Inization Profile             | nessage, you will need<br>r NAICS code before |
|                                                                                                    |                                                                                   |                                                                               | you can sub                                | mit an application.                           |

3. On the Organization Profile page, if you see the below message state that "Your organization profile is maintainted by ...." This indicates that the person in the message is the only person who can update the organization profile. If that person is no longer with your organization, please contact the program area at <a href="mailto:cwrg@gov.bc.ca">cwrg@gov.bc.ca</a>

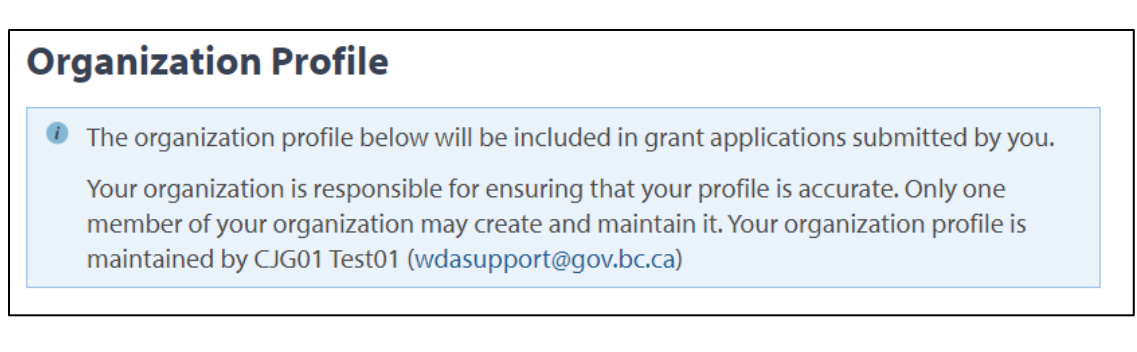

4. Edit the NAICS Code. Click the arrows to start selecting. The boxes will expand and multiply until you have all the codes selected.

| North American Industry Classification System (NAICS) code for your primary sector * |   |  |  |
|--------------------------------------------------------------------------------------|---|--|--|
| 72   Accommodation and food services                                                 | • |  |  |
| 721   Accommodation services                                                         | • |  |  |
| 7211   Traveller accommodation                                                       | • |  |  |
| 72111   Hotels (except casino hotels) and motels                                     | • |  |  |
| 721114   Motels                                                                      | • |  |  |
|                                                                                      |   |  |  |

5. Select "Save Organization Profile"

Save Organization Profile